# 趣看视频云

# 如何使用监控设备

# 进行直播?

版本: 1.0 2016.05

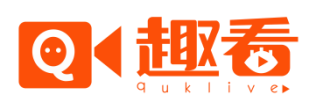

## 一、直播需求准备

#### 需要的硬件:

- 1、一部海康萤石监控设备 C2W;
- 2、一台 PC, 需带有 USB3.0 接口的笔记本电脑或台式电脑;
- 3、安装全媒体一体化导播台:下载链接、使用说明书
- 4、开通趣看云服务。 >如何开通趣看云服务

### 二、设备连接

#### 方式一:

通过海康萤石监控设备电脑预览软件,查看视频监控,使用全媒体一体化导播台 截屏功能,获取视频通道。

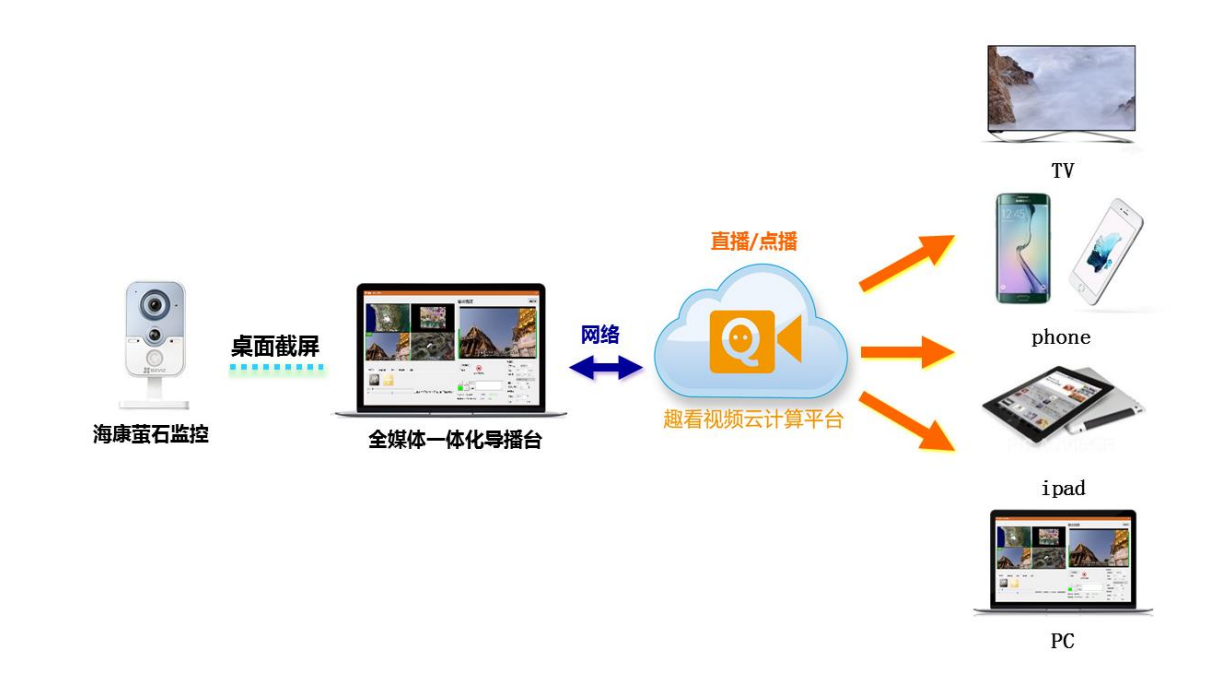

方式二:

对于传统 SDI 模拟监控摄像机,可以通过采集盒和编码器进行视频信号采集,

#### 使用全媒体一体化导播台,获取视频通道。

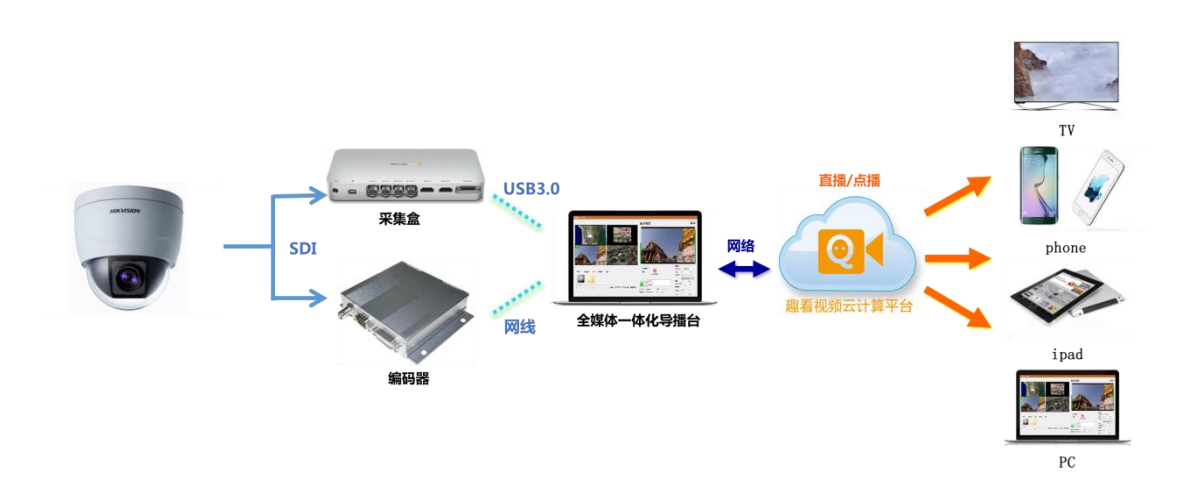

#### 方式三:

支持 rtsp 协议监控设备,可以使用全媒体一体化导播台网络流功能,输入 rtsp 拉流地址,获取视频通道。

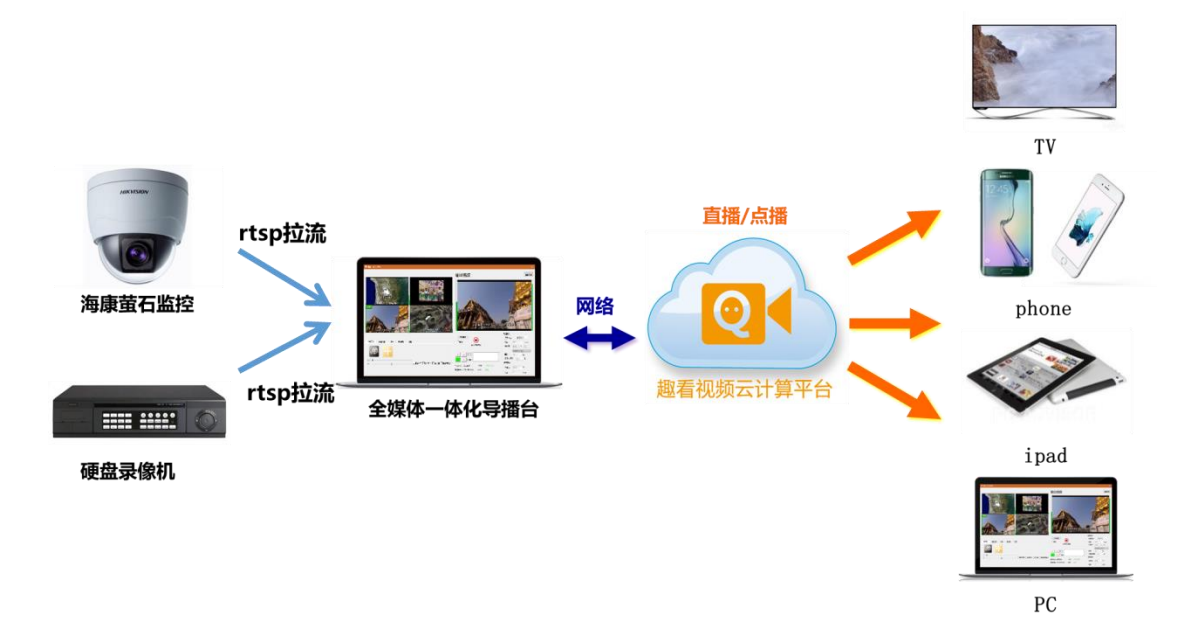

## 三、使用趣看云"全媒体一体化导播台"发布直播

#### 1、发布直播

(1) 网页开打 <u>http://cloud.quklive.com/</u> 趣看云平台,使用获取的账户登

陆。

(2) 创建视频直播:

登陆后进入【活动直播】—【创建活动直播】, 创建一个直播。创建完成 后在 直播活动列表 中可以找到创建完成的直播。

|        | 趣看视频云平台      |         |                       |
|--------|--------------|---------|-----------------------|
|        | 我的趣看         | 活动直播列表  | 创建活动直播 选择创建活动直播       |
|        | ▶账户中心        |         |                       |
|        | 账户总览         | 沽动名     | test                  |
| 选择活动直播 | 子账号管理        | <b></b> | xzm •                 |
|        | ▶直播管理        | 开始时间    | 2016-03-16 14:04:41   |
|        | 古动直播<br>即兴直播 | 结束时间    | 2016-03-17 14:04:43   |
|        | ▶点播管理        | 开启录像    | ● 是 ◎ 否               |
|        | 上传文件<br>录播文件 | 录像过期    |                       |
|        | 直播文件         | 云切播功能   | ● 关闭 ◎ 开启             |
|        | 水印管理         | 页面高级设置  | ● 关闭 ◎ 开启 🧧 设置完成后选择确定 |
|        | 转码管理         |         |                       |
|        | ▶增值服务        |         |                       |
|        | 弹幕直播墙        |         |                       |

(3) 开始直播

导播台界面,点击【开始直播】 - 选择刚创建的直播 - 点击【确定】后, 直接就开始啦。

|    |       | 直播列表                |                     |     |      |          | ×     |     |
|----|-------|---------------------|---------------------|-----|------|----------|-------|-----|
|    | [     | 活动直播                |                     |     |      |          |       |     |
|    |       | 开始时间                | 结束时间                | 状态  | 直播间  |          |       |     |
|    |       | 2016-03-16 14:04:41 | 2016-03-17 14:04:43 | 直播中 | test |          |       |     |
|    |       |                     |                     |     |      |          |       |     |
| _  |       |                     |                     |     |      | <b>-</b> |       |     |
| 2、 | 选择刚创建 | 的直播                 |                     |     | 3.   | 、点击确定    | E后直播就 | 计始啦 |
|    |       |                     |                     |     |      |          |       |     |
|    |       |                     |                     |     |      |          |       |     |
|    |       |                     |                     | 屠   | 脉列表  | 确定       | 取消    |     |
|    | 4     |                     |                     |     |      |          |       |     |
|    |       |                     |                     | С   | DN测速 |          |       |     |
|    | .受    | 置                   |                     | □ # | 音    |          |       |     |
|    | Q     | uick Sync 🔘 Nvenc   |                     |     | Ę    | 品工计验具播   |       |     |
|    |       |                     |                     |     |      | 1、点      | 话开始直  | 播   |

#### 2、获取直播发布地址和播放地址

(1) 活动开始直播后,在导播台的右上角,点击【直播信息】按钮,可查看直

播活动名称、ID 和直播地址。

| 直播间信息 |                                                 | ×  |
|-------|-------------------------------------------------|----|
| 直播间:  | test                                            |    |
| 直播ID: | 9458108568818836                                |    |
| 直播地址: | http://doud.quklive.com/doud/a/9458108568818836 | 复制 |
|       |                                                 | 关闭 |

(2)登陆趣看云平台获取

回到趣看云平台,选择活动直播列表,找到正在进行的活动直播,选择详情。

| <b>Q4</b> 趣看          |                |                               |                                | ○ xzm (1) 退出                                                          |  |
|-----------------------|----------------|-------------------------------|--------------------------------|-----------------------------------------------------------------------|--|
| 产品 云服务                | 行业应用 精选直持      | 播 技术支持 关于趣看                   |                                |                                                                       |  |
| 我的趣看                  | 活动直播列表         | 创建活动直播                        |                                |                                                                       |  |
| ▶账户中心                 |                |                               | 按开始时间搜索:                       | - 技家                                                                  |  |
| 账户总览                  | test           |                               | 开始时间:2016年03月16日 14:04:41 结束时间 | :2016年03月17日 14:04:43                                                 |  |
| 充值记录                  | 直播账号:xzm       | 状态: <b>正常</b>                 | 详情                             | 观看直播                                                                  |  |
| ▶ <b>直播管理</b><br>活动直播 | HARPY R        | 动直播ID:9458108568818836<br>*直播 | 修改<br>私密设置<br>灵像选段             | 原始录像         禁措           下载录像         禁措           灵像督换         查看评论 |  |
| 即兴直播<br>▶ 点播管理        | 选择正在直播的服务,选择详情 |                               |                                |                                                                       |  |
| 上传文件<br>录播文件          |                |                               |                                |                                                                       |  |

### 选择相应的地址进行直播观看。也可手机扫描二维码观看直播。

|                                                                                                    | 趣看视频云平台                                                                                                   |
|----------------------------------------------------------------------------------------------------|----------------------------------------------------------------------------------------------------|
| 活动直播列表                                                                                                    | 我的趣看                                                                                                    |
| 活动                                                                                                    | ▶账户中心                                                                                                    |
| 开始即                                                                                                    | 账户总览                                                                                                    |
| 结束印                                                                                                    | 充值记录                                                                                                    |
| 录像证                                                                                                    | 丁瓜与居庄                                                                                                    |
| 累计观察                                                                                                    | ▶ <b>直播管理</b><br>活动声播                                                                                     |
| 统记                                                                                                    | 即兴直播                                                                                                    |
| 直播推測                                                                                                    | ▶占播祭神                                                                                                    |
| 直播观                                                                                                    | 上传文件                                                                                                    |
| 直播观                                                                                                    | 录播文件                                                                                                    |
| 录像观                                                                                                    | 直播文件                                                                                                    |
| 网页地                                                                                                    | 水印管理                                                                                                    |
| 网页ifran                                                                                                    | 转码管理                                                                                                    |
|                                                                                                    | ▶増值服务                                                                                                    |
|                                                                                                    | 弹幕直播墙                                                                                                    |
|                                                                                                    | 直播LOGO                                                                                                    |
|                                                                                                    | ▶消费记录                                                                                                    |
|                                                                                                    | 点播消费                                                                                                    |
| <ul> <li>家计观看</li> <li>统计</li> <li>直播推測</li> <li>直播观明</li> <li>直播观明</li> <li>直播观明</li> <li>重播观明</li> <li>夏儀观明</li> <li>マ像の明</li> <li>アの両町</li> <li>アの両町</li> <li>アの両町</li> </ul> | ▶ 直播管理<br>活动直播<br>即兴值播空理<br>上传文件<br>录播播文件<br>直播文件<br>指照的管理<br>轮码管理<br>▶ 增值服务<br>弹幕插回GO<br>▶ 消费式记录<br>点插满费 |

### 3、观看直播

直播发布后,可使用后台获取的播放地址在 PC 端、手机端播放;

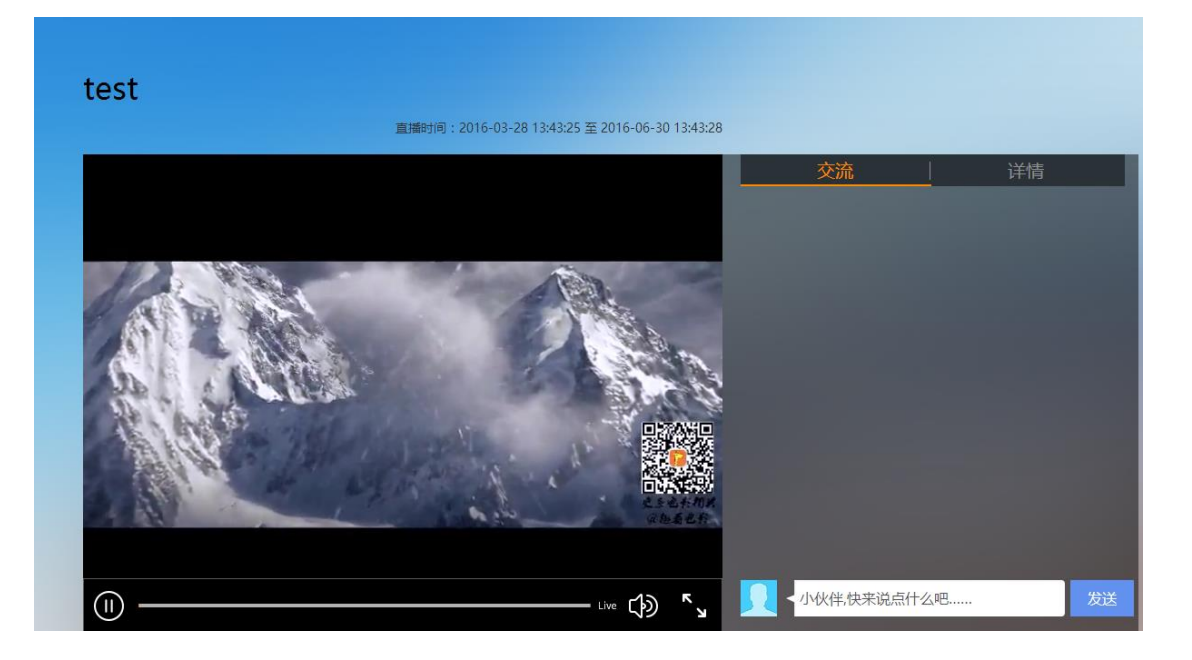